| 新华三技术有限公司            | 产品名称 Product Name    |                        |  |  |  |  |
|----------------------|----------------------|------------------------|--|--|--|--|
| New H3C Technologies | H3C UniStor X10000   |                        |  |  |  |  |
| 00.,210.             | 产品版本 Product Version | 世 17 页 17 Pages in all |  |  |  |  |
|                      | NAS 2.0              |                        |  |  |  |  |

## H3C UniStor X10000 系列存储(NAS 2.0)

## 硬盘更换指导

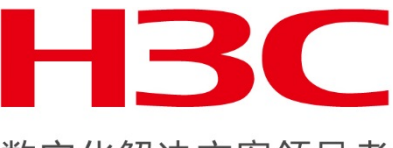

数字化解决方案领导者

New H3C Technologies Co., Ltd. 新华三技术有限公司

#### All rights reserved

版权所有侵权必究

Copyright © 2020 新华三技术有限公司 版权所有,保留一切权利。

非经本公司书面许可,任何单位和个人不得擅自摘抄、复制本文档内容的部分或全部, 并不得以任何形式传播。H3C 产品与服务仅有的担保已在这类产品与服务附带的明确 担保声明中阐明。此处任何信息均不构成额外的保修条款。H3C 不对本文档的技术性 或编排性错误或纰漏负责。

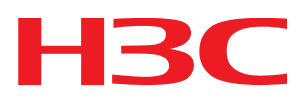

本文档中的信息可能变动,恕不另行通知。

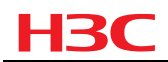

Revision Record 修订记录

| Date       | Revision Version | Change Description |
|------------|------------------|--------------------|
| 日期         | 修订版本             | 描述                 |
| 2019-10-18 | V1.0             | 第一次发布              |

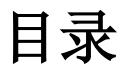

| 1 | 概述                                                  | 1    |
|---|-----------------------------------------------------|------|
|   | 1.1 文档适用范围                                          | 1    |
|   | 1.2 使用注意事项                                          | 1    |
|   | 1.3 读者对象                                            | 2    |
| 2 | 文档使用流程图                                             | 2    |
| 3 | 状态检查                                                | 2    |
|   | 3.1 检查集群健康状态                                        | 2    |
|   | 3.2 检查集群业务压力                                        | 3    |
|   | 3.2.1 检查 iostat 状态                                  | 3    |
|   | <b>3.2.2</b> 检查内存使用率                                | 4    |
|   | 3.3 检查配置                                            | 4    |
|   | 3.3.1 检查交换机配置                                       | 4    |
|   | 3.3.2 检查主机路由信息                                      | 4    |
|   | 3.3.3 检查硬盘缓存                                        | 5    |
|   | 3.4 检查集群硬件状态                                        | 6    |
|   | 3.5 检查 NTP 时钟                                       | 7    |
| 4 | 硬盘更换                                                | 7    |
|   | 4.1 数据盘更换                                           | 7    |
|   | 4.1.1 X10516 G3/ X10536 G3/ X10529 G3/ X10326 G3 机型 | 7    |
|   | 4.1.2 X10516 G1/X10529 G1 机型                        | 9    |
|   | 4.1.3 X10536 G1/X10326 G1/X10360 机型                 | . 11 |
|   | 4.2 系统盘更换                                           | . 14 |
|   | <b>4.2.1</b> 只有一块系统盘故障                              | . 14 |
|   | 4.2.2 两块系统盘都故障                                      | . 14 |
| 5 | 相关资料                                                | .14  |
|   | 5.1 相关资料清单                                          | . 14 |
|   | 5.2 资料获取方式                                          | . 14 |
| 6 | 技术支持                                                | .14  |

## 1 概述

## 1.1 文档适用范围

本文档(指南)主要包含系列硬件更换操作指导,根据使用版本不同,主要分为 NAS 1.0 和 NAS 2.0 系列文档;根据更换部件不同,分为系列硬件指导,请根据实际情况参照对应的文档。另, 需要注意的是,如果同一集群存在多个节点硬件故障,只能逐一节点操作,待该节点故障恢复且 集群恢复健康后,才能处理下一个节点,切勿同时操作多个节点或者集群还未恢复健康后就操作 下一节点。

其中 NAS 1.0 包括的版本号为: E02XX 版本和 R02XX 的所有版本; NAS 2.0 包括的版本为: E12XX 版本和 R12XX 的所有版本。

**山 说明** 版本号查看方法

- 1、 登录handy界面,点击右上角"i"图标查看。
- 如果handy节点因硬件故障、网络等原因暂时无法登录,可登录存储集群任意节点的 系统后台,使用命令: cat /etc/onestor\_external\_version 命令查看对应版本号。

## 1.2 使用注意事项

本文档主要讲解 H3C UniStor X10000 系列存储(NAS 2.0) 硬盘更换的相关操作。需要指明的是,文档内容仅包含在硬件更换前需要在 UniStor X10000 软件层面的操作以及更换硬件后,在软件层面的恢复操作。具体的硬件更换请参考对应机型用户手册,参考文档链接: https://www.h3c.com/cn/Service/Document\_Software/Document\_Center/Storage/

本文档仅作为 H3C 官方文档的补充说明及技术参考,并非官方文档的替代品,操作前,请仔 细阅读 H3C 官方文档避免出现技术风险。

本文档不定时更新,使用前请访问 H3C 官网下载最新版本或者联系 H3C 400 技术支持工程 师获取当前最新版本。

执行本文档相关操作前,请仔细阅读本文档内容和相关其他文档,包括但不限于《H3C UniStor X10000 G3 系列存储用户指南》、《H3C UniStor X10000 G3 系列存储部件安装&更换视频》、《H3C Unistor X10000 G3 系列存储配置指导》等。

本文档旨在传播和分享相关技术知识,如有疑问请反馈至邮箱: <u>guo.cong@h3c.com</u>,并在 邮件中注明文档标题、版本等相关信息。

为确保数据安全、业务稳定,H3C 建议您在相关操作变更前备份重要数据及相关配置信息,选择业务量小的场景或者停业务等维护时间窗口期进行变更操作。如有疑问,请及时联系 H3C 400 工程师获取相应的技术支持。

## <u>如果您继续阅读并按照本文档以下步骤进行相关操作,说明您对本文档的文档适用范围及使</u> <u>用注意事项章节已有充分的理解,并不存在任何歧义;同时也表明您已经完全知悉并接受任何可</u> <u>能存在的潜在风险。</u>

## 1.3 读者对象

本文档(指南)主要适用对象如下:

- 技术支持工程师
- 运维工程师

# 2 文档使用流程图

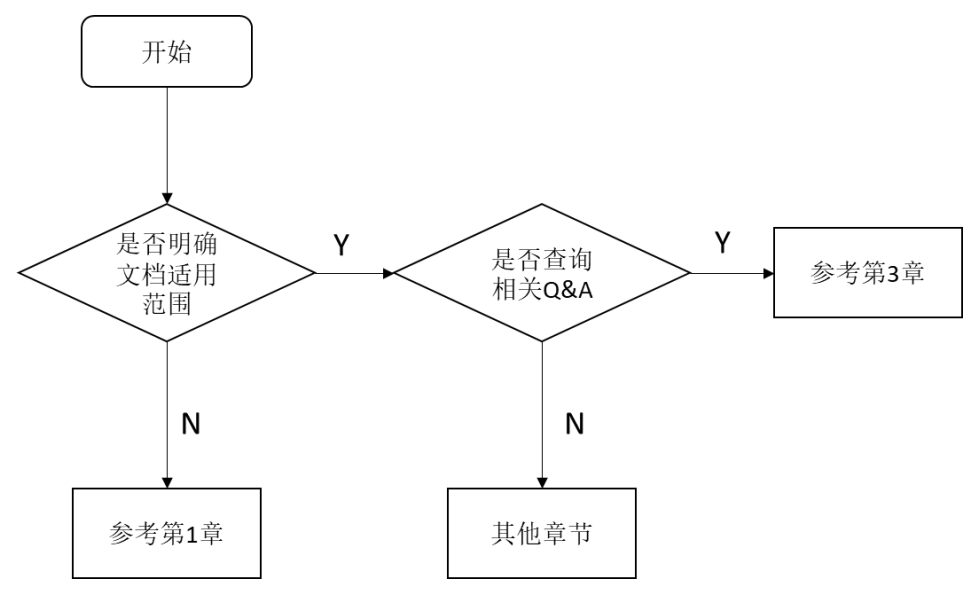

## **3** 状态检查

操作前,请务必按照本章内容进行相关状态检查,确认都符合要求后方可进行下一步操作, 下一步操作前务必提醒客户是否需要提前备份重要数据,并告知相关可能存在的潜在风险,在 得到客户的许可后再做进一步操作。

## 3.1 检查集群健康状态

1、登陆 Handy 页面,在"概览"页面,确认集群健康度为 100%,且右上角无告警。若 集群健康度不为 100%,或集群有告警,请等待集群自动恢复或排除故障后再操作。若等待一段 时间仍然没有恢复进度,则拨打 400 获取帮助。

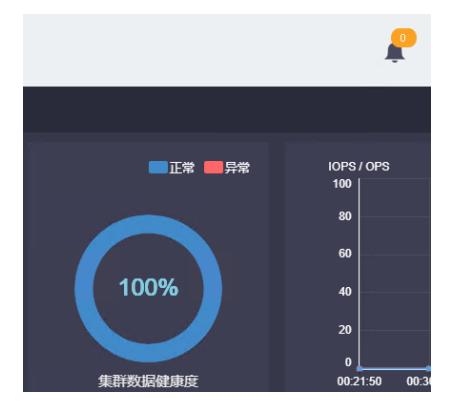

图 1 确认集群健康度及右上角告警信息

2、在集群中任意节点后台执行 watch ceph -s 持续观察集群健康状态,正常情况下状态为 Health\_OK。观察一分钟左右,确认健康状态正常。若健康状态不为 Health\_OK,请拨打 400 热线联系总部确认。

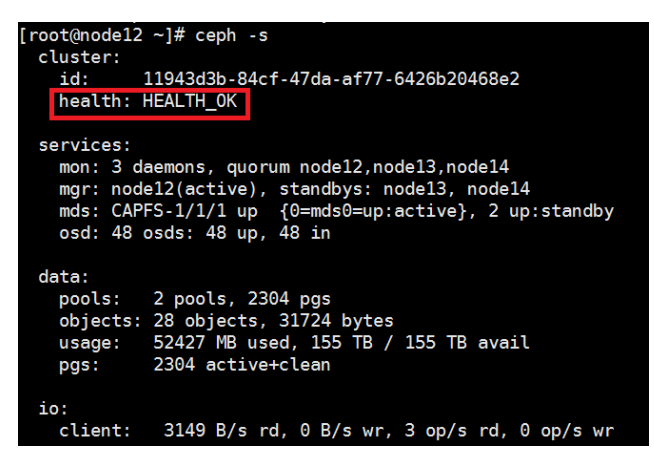

图 2 后台确认集群健康状态

## 3.2 检查集群业务压力

#### 3.2.1 检查 iostat 状态

ssh 到集群中**所有主机**的后台命令行,执行 iostat -x 1 持续观察所有节点的 CPU 使用率和 磁盘压力,该命令会每 1s 刷新输出 iostat,建议每台主机观察 2min 左右。空闲的 CPU %idle 应 该在 40 以上; %util(磁盘 IO 繁忙度)需在 40%以下; svctm(平均每次 IO 请求的处理时间) 需在 20 以下(单位为 ms); await(平均 IO 等待时间)和 r\_await(平均读操作等待时间)以及 w\_await(平均写操作等待时间)需在 20 以下(单位为 ms)。如果偶有超过上限的情况,属于 正常现象,但如果持续保持在上限以上,则需要等待业务压力变小或暂停部分业务,直到集群 业务压力满足条件。

| root@node | 118:~#  | iostat  | -x 1     |         | 05 (03 (00 |        |         | 10       |          |       |         |         |       |       |
|-----------|---------|---------|----------|---------|------------|--------|---------|----------|----------|-------|---------|---------|-------|-------|
| LINUX 3.1 | 9.0-32- | generic | (nodella | 5)      | 05/21/20   |        | X86_64_ | (24      | 4 CPU)   |       |         |         |       |       |
| avg-cpu:  | %user   | %nice   | %system  | %iowait | %steal     | %idle  |         |          |          |       |         |         |       |       |
|           | 1.07    | 0.00    | 0.52     | 0.37    | 0.00       | 98.05  |         |          |          |       |         |         |       |       |
| Device:   |         | rrqm/s  | wrqm/s   | r/s     | w/s        | rkB/s  | wkB/s   | avgrq-sz | avgqu-sz | await | r_await | w_await | svctm | %util |
| sda       |         | 0.00    | 5.69     | 0.10    | 4.50       | 2.08   | 188.26  | 82.69    | 0.05     | 10.20 | 1.63    | 10.39   | 6.05  | 2.79  |
| sdb       |         | 0.00    | 16.49    | 2.76    | 150.04     | 224.02 | 3719.22 | 51.61    | 0.41     | 2.71  | 1.42    | 2.73    | 0.14  | 2.17  |
| sdc       |         | 0.00    | 17.24    | 2.70    | 156.19     | 225.49 | 3663.01 | 48.95    | 0.40     | 2.51  | 1.29    | 2.53    | 0.13  | 2.04  |
| sdd       |         | 0.00    | 6.26     | 0.59    | 67.14      | 22.45  | 1623.54 | 48.60    | 0.12     | 1.71  | 0.56    | 1.72    | 0.12  | 0.84  |
| sde       |         | 0.00    | 5.93     | 0.70    | 67.11      | 24.33  | 1654.11 | 49.50    | 0.11     | 1.68  | 0.50    | 1.70    | 0.13  | 0.86  |
| sdf       |         | 0.01    | 7.59     | 1.05    | 89.24      | 25.28  | 2052.95 | 46.04    | 0.16     | 1.78  | 0.52    | 1.80    | 0.12  | 1.06  |
| sdg       |         | 0.00    | 6.92     | 0.94    | 80.22      | 20.27  | 1891.14 | 47.11    | 0.14     | 1.70  | 0.51    | 1.71    | 0.12  | 0.97  |
| dm - 0    |         | 0.00    | 0.00     | 0.10    | 10.17      | 2.03   | 188.19  | 37.04    | 0.09     | 9.18  | 1.70    | 9.26    | 2.71  | 2.78  |
| dm - 1    |         | 0.00    | 0.00     | 0.00    | 0.02       | 0.01   | 0.07    | 8.02     | 0.00     | 9.87  | 1.37    | 10.65   | 1.28  | 0.00  |

图 3 iostat 输出

## 3.2.2 检查内存使用率

ssh 到集群中**所有主机**的后台命令行,执行 sync;echo 3 > /proc/sys/vm/drop\_caches 释放 内存 cache。等待约 1 分钟,然后执行 free -m 检查内存使用率。需要满足内存使用率在 60%以 下。

注:内存使用率为第一行的 used 值与内存总容量的比值。

| 0.1100     | 0010 | 51010 | Sharea | buil/cache | avartable |
|------------|------|-------|--------|------------|-----------|
| Mem: 64132 | 3618 | 51619 | /80    | 8895       | 57739     |
| Swap: 0    | 0    | Θ     |        |            |           |

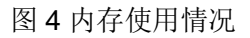

## 3.3 检查配置

#### 3.3.1 检查交换机配置

确认存储交换机、业务交换机是否开启 STP,如果开启 STP,检查确认连接服务器的端口 已经配置为边缘端口;如果未开启 STP,则可忽略此项检查。具体检查方法请参考具体型号的 交换机的命令手册。

注: 交换机配置变更请联系 400 确认后再操作。

### 3.3.2 检查主机路由信息

在所有主机上执行 route -n 检查主机路由信息。

| [root@nodel7 network-scripts]# route -n |              |               |       |        |     |            |  |  |  |  |  |
|-----------------------------------------|--------------|---------------|-------|--------|-----|------------|--|--|--|--|--|
| Kernel IP routing table                 |              |               |       |        |     |            |  |  |  |  |  |
| Destination                             | Gateway      | Genmask       | Flags | Metric | Ref | Use Iface  |  |  |  |  |  |
| 172.16.3.0                              | 0.0.0.0      | 255.255.255.0 | U     | 0      | Θ   | 0 ethA01-0 |  |  |  |  |  |
| 172.16.4.0                              | 0.0.0.0      | 255.255.255.0 | U     | 0      | Θ   | 0 bond0    |  |  |  |  |  |
| 172.16.5.0                              | 0.0.0.0      | 255.255.255.0 | U     | 0      | Θ   | 0 bond1    |  |  |  |  |  |
| 192.168.1.0                             | 172.16.3.254 | 255.255.255.0 | UG    | Θ      | Θ   | 0 ethA01-0 |  |  |  |  |  |

在所有主机上执行 cat /etc/sysconfig/network-scripts/route-ethxx (ethxx 为该条路由对应 的网口,按实际情况修改),查看网络配置文件中是否有相应的路由配置。

[root@node17 network-scripts]# cat /etc/sysconfig/network-scripts/route-ethA01-0
192.168.1.0/24 via 172.16.3.254\_

如果没有,需要将相应的路由配置信息写入/etc/sysconfig/network-scripts/route-ethxx 配置文件。若节点上没有该文件,则需要手动创建。

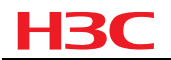

#### 3.3.3 检查硬盘缓存

以下操作在存储集群中每台服务器的后台执行。如果检查结果与预期不符,请联系 400 处理。

#### 1. X10516 G3/ X10536 G3/ X10529 G3/ X10326 G3/X10536 G1/X10360 机型

G3 系列服务器请使用 X10000 安全检查脚本 ToolKit 工具进行检查硬盘缓存状态,具体工具请联系 400 获取。

#### 2. X10516 G1/ X10529 G1 机型

a.检查硬盘写缓存是否关闭:执行 arcconf getconfig 1 pd | grep -i "write cache",所有的输出结果应为 Disabled (write-through)。

| root@cvknode3:~# arcconf | getconfig 1 pd grep -i "write | cache"          |
|--------------------------|-------------------------------|-----------------|
| Write Cache              | : Disabled                    | (write-through) |
| Write Cache              | : Disabled                    | (write-through) |
| Write Cache              | : Disabled                    | (write-through) |
| Write Cache              | : Disabled                    | (write-through) |
| Write Cache              | : Disabled                    | (write-through) |
| Write Cache              | : Disabled                    | (write-through) |
| Write Cache              | : Disabled                    | (write-through) |
|                          |                               |                 |

b.检查所有 HDD 阵列卡读写缓存是否开启并设置为掉电保护模式,所有 SSD 阵列卡读写 缓存是否关闭:执行 arcconf getconfig 1 ld 查询。

对于 HDD,如下为正常情况:

| Logical Device number 5            |                                                      |          |
|------------------------------------|------------------------------------------------------|----------|
| Logical Device name                | : LogicalDrv 5                                       |          |
| Block Size of member drives        | : 512 Bytes                                          |          |
| RAID level                         | : Simple_volume                                      |          |
| Unique Identifier                  | : CF9655AD                                           |          |
| Status of Logical Device           | : Optimal                                            |          |
| Size                               | : 953334 MB                                          |          |
| Parity space                       | : Not Applicable                                     |          |
| Read-cache setting                 | : Enabled                                            |          |
| Read-cache status                  | : On                                                 |          |
| Write-cache setting                | : On when protected by battery/ZMM                   |          |
| Write-cache status                 | : On                                                 |          |
| Partitioned                        | : Yes                                                |          |
| Bootable                           | : No                                                 |          |
| Failed stripes                     | : No                                                 |          |
| Power settings                     | : Disabled                                           |          |
|                                    |                                                      |          |
| Logical Device segment information |                                                      |          |
| Segment 0                          | : Present (953869MB, SATA, HDD, Enclosure:0, Slot:3) | ZBS0A02F |

对于 SSD,如下为正常情况:

| Logical Device number 1<br>Logical Device name<br>Block Size of member drives<br>RAID level<br>Unique Identifier<br>Status of Logical Device<br>Size<br>Parity space<br>Read-cache setting<br>Read-cache status<br>Write-cache status<br>Partitioned<br>Bootable | : DefaultValue1<br>: 512 Bytes<br>: Simple_volume<br>: 67B353AD<br>: Optimal<br>: 457717 MB<br>: Not Applicable<br>: Disabled<br>: Off<br>: Disabled<br>: Off<br>: Yes<br>: No |              |
|----------------------------------------------------------------------------------------------------|----------------------------------------------------------------------------------------------------|--------------|
| Partitioned                                                                                                    | : UTT<br>: Yes                                                                                                    |              |
| Bootable                                                                                                    | : No                                                                                                    |              |
| Failed stripes                                                                                                    | : No                                                                                                    |              |
| Power settings                                                                                                    | : Disabled                                                                                                    |              |
|                                                                                                    |                                                                                                    |              |
| Logical Device segment information                                                                                                    |                                                                                                    |              |
| Segment 0                                                                                                    | : Present (457862MB, SATA, SSD, Enclosure:0, Slot:4)                                                                                                    | 1719170DC67F |

#### 3. X10326 G1

a.检查硬盘写缓存是否关闭: hpssacli ctrl all show config detail | grep -i cache

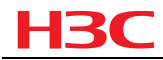

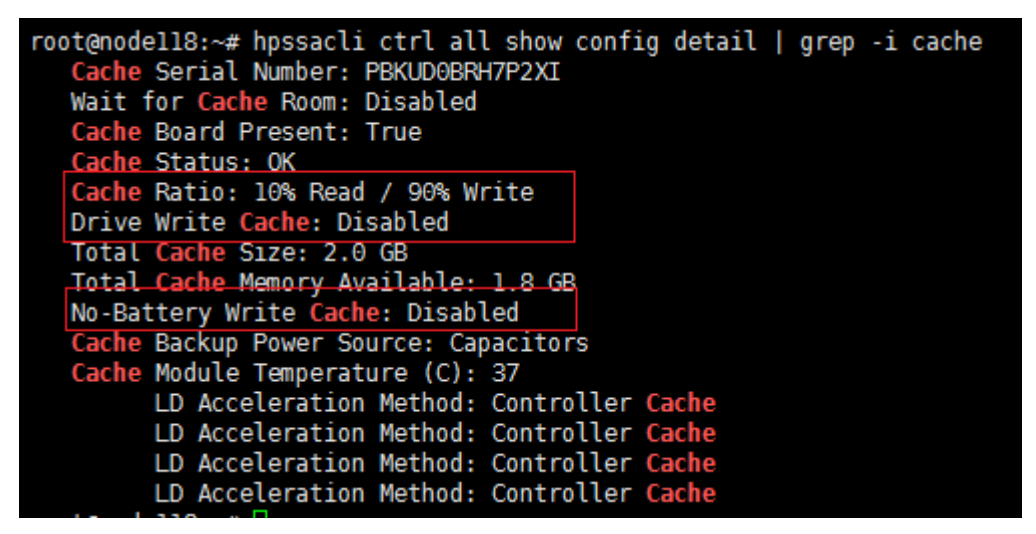

未做过特殊调整的情况下, Cache Ratio 应为 10%读, 90%写; Drive Write Cache 应为 Disabled; No-Battery Write Cache 应为 Disabled。

b.检查各阵列的缓存模式设置是否正确:hpssacli ctrl slot=n ld all show detail(其中 n 为阵列卡槽位号,请按照实际情况修改)

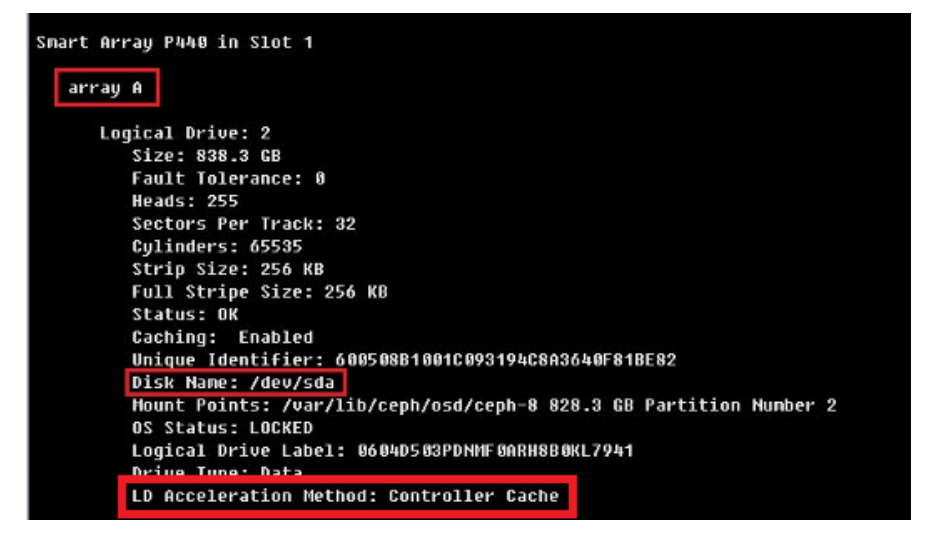

对于 HDD, LD Acceleration Method 应为 Controller Cache; 对于 SSD, LD Acceleration Method 应为 Disabled 或 Smart IO Path。

c.检查阵列卡是否设置为 Max Performance 模式: hpssacli ctrl all show config detail | grep -i Power

[root@onestor01 ~]# hpssacli ctrl all show config detail | grep -i Power Cache Backup Power Source: Batteries Current Power Mode: MaxPerformance

其中, Current Power Mode 应设置为 MaxPerformance 模式。

## 3.4 检查集群硬件状态

登录集群中所有节点的 HDM/iLO,检查是否有硬件报错。若有除了此次待更换的硬件之外的硬件报错,请联系 400 确认。

НЗС

## 3.5 检查 NTP 时钟

在所有节点执行 ntpq -p 检查,所有节点应该指向同一个 ntp server, ntp server 的状态不为 INIT,且 offset 值在 100ms 以内;

| [root@node16 ~]#<br>remote | ntpq -p<br>refid | st | t | when | poll | reach | delay | offset | jitter |
|----------------------------|------------------|----|---|------|------|-------|-------|--------|--------|
| LOCAL(0)                   | .LOCL.           | 3  | l | 4d   | 64   | Θ     | 0.000 | 0.000  | 0.000  |
| *172.16.3.15               | LOCAL(0)         | 3  | u | 7    | 16   | 377   | 0.140 | 0.006  | 0.001  |

\*表示NTP主服务器,若为+则表示NTP备服务器 refid状态若为INIT则不正常 集群中所有节点应该指向相同的NTP服务器,且offset值在100ms以内

若 NTP 状态不符合预期,请联系 400 确认。

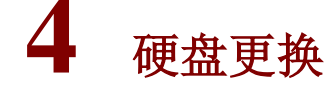

⚠ 注意

1、硬盘更换后由于将进行自动数据均衡,建议选择业务量小或者停机维护窗口进行硬盘更换操作。

## 4.1 数据盘更换

本章节仅适用于无缓存加速的 osd 硬盘更换。

#### 4.1.1 X10516 G3/ X10536 G3/ X10529 G3/ X10326 G3 机型

1、硬盘故障导致 UniStor 主机硬盘状态处显示主机硬盘缺少

| 集群管理                    | 7454 SR | nasta i                    | MDSTER    |       |                     |                   |          |                        |      |
|-------------------------|---------|----------------------------|-----------|-------|---------------------|-------------------|----------|------------------------|------|
| © 655<br>© 229923       | @ #FL38 | Q 3181978 B 8993           | 11 1 18 C | ann:  |                     |                   |          | 选举节点地: 關係全部            | • RR |
| □ ±488                  | \$ 主机名称 | <ul> <li>IPISté</li> </ul> |           | 通信状态  | ♦ 存储使用率             | 内存使用率             | ↓ CPU使用車 | 状态                     | Bit  |
|                         | node16  | 172 18 57 16               |           | 11/11 | 0.02% of 73.2101 TB | 1.95% of 251.4 QB | 10.00%   | <ul> <li>正常</li> </ul> | 1155 |
| C ******                | node17  | 172.18.57.17               |           | 10/11 | 0.02% of 73 2101 TB | 1.36% of 251.4 GB | 7.91%    | • ==                   | 115  |
| 块存储<br>企 卷管理            | node19  | 172, 18.57, 19             |           | 11/11 | 0.02% of 73.2101 TB | 1,27% of 251.4 GB | 7.21%    | • E#                   | 1150 |
| 人 电映射<br>曲 本准条件<br>对象存储 |         |                            |           |       |                     |                   |          |                        |      |
| o <b>;</b> 318776       |         |                            |           |       |                     |                   |          |                        |      |

2、点击主机名称,进入硬盘界面, sdab 磁盘显示"异常"。

| 集群管理<br>⑤ 概范                               | ○ 1011 (2 850) | 1 10 1 1 1 1 1 1 1 1 1 1 1 1 1 1 1 1 1 |          |       |             |                    | 选择主机: no               | de17 •      |
|--------------------------------------------|----------------|----------------------------------------|----------|-------|-------------|--------------------|------------------------|-------------|
| O HART                                     | 0 0 254010     | \$ (87)\$                              | • 7%3:2% | ♦ 硬盘地 |             | ● 容量               | • 秋志                   | 操作          |
|                                            | 10.14          | 15GY6P9Z                               | sda      | disk1 | 取用量         | 0.01% of 7.2773 TB | • IR                   | 100 Million |
| <ul> <li>Poorial</li> <li>管理高可用</li> </ul> | 0 14           | 75H6K200                               | sdaa     | dak1  | 数据盘         | 0.01% of 7.2773 TB | <ul> <li>正常</li> </ul> | 1753        |
| 块存储                                        | 2 15           | 7SH5YHND                               | sdab     | disk1 | 数据盘         | 0.01% of 7.2773 TB | ●后来                    | 1840        |
|                                            | E 19           | 75H352WD                               | sdac     | disk1 | 取建盘         | 0.01% of 7.2773 TB | • E#                   | 详细          |
| 人 和新新<br>田 本均能份                            | E 20           | 75H6G20D                               | sdad     | dak1  | 88 <u>8</u> | 0.01% of 7.2773 TB | • E#                   | 評估          |
| 对象存储                                       | E 21           | 75H6HJXD                               | sdae     | disk1 | 数据盘         | 0.01% of 7.2773 TB | • 正常                   | 1718        |

**3**、点击集群管理==》概览==》集群拓扑,选中异常主机,点亮故障硬盘灯,进行硬盘热拔 插更换新盘。

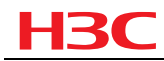

| 集群管理                |                                         |                                                                                                    |
|---------------------|-----------------------------------------|----------------------------------------------------------------------------------------------------|
| S #88               |                                         | roce17 • 255(0 -                                                                                                    |
| O manual            | In the second (1221810004) (1221810004) | 主机信息                                                                                                    |
| ◎ 主約撤租              | • 0124<br>• CITH                        | 5066010540 172.10.00.17                                                                                                    |
| D Poolitie          |                                         | FERENCIAR 172.16.58.17                                                                                                    |
| 0 <b>10</b> 10497/H | X AND                                   | HINE PHTS, 2274, TOTTE, NASTE, NOSTE                                                                                                    |
| 124768              |                                         | GHER PHERMORY                                                                                                    |
| 0 452               |                                         | монея іж                                                                                                    |
| 1. 101995           |                                         | TG11888 正常                                                                                                    |
| ■ #38860            |                                         | NASHER ITR                                                                                                    |
| 对象存储                |                                         | MO1885 LTR                                                                                                    |
| o< 1987/97          | TRANSF. TRANSF                          | 20 state 20 state 20  |
| 文件存储                | (10110) WE101                           |                                                                                                    |
| (A) \$22049         |                                         | THE LINE COLUMN LINE                                                                                                    |
| 🗹 😒 🖬 🖄             |                                         | 200 000 000 000 000 000 000 000 000 000                                                                                                    |
| D NASEIR            |                                         | High 5 (10 ) (10 ) |
| R* HIPEH            |                                         |                                                                                                    |
| (a) 14898898        |                                         |                                                                                                    |
|                     |                                         | Ria Att 💼 Ria Att 📷                                                                                                    |
|                     |                                         |                                                                                                    |

4、更换新的硬盘后, handy 界面执行更换硬盘。

1) 选中异常硬盘,点击"更换硬盘",确定

| o es<br>Munita                            | @ #tu 🖪 #ti | 选择 <u>主</u> 机: node17 | •                            |                            |               |                    |              |      |
|-------------------------------------------|-------------|-----------------------|------------------------------|----------------------------|---------------|--------------------|--------------|------|
| O mana                                    | 0 0 0000    | 6 (#7)Q               | 0 1742240                    | 0 (RA11                    | 4 (1951)      | \$ 19 E            | * #8         | 19/1 |
| 🖓 ±sana                                   | <b>H</b> 15 | 7SH5YHND              | adab                         | disk1                      | 影響曲           | 1 新元和第             | <b>.</b>     | 1755 |
| <ul> <li>Pool68</li> <li>使用用可用</li> </ul> | 0.4         | 1SGY6P92              | <b>ENVE</b>                  | ×                          | 6.8±          | 0.01% of 7.2773 TB | • Ex         | 114  |
| 块存储                                       | (I) 14      | 75H6K200              | 请确保所有用于<br>按示f10平提供          | 更強的硬盘驱动器的活动<br>第章状态 開始状态指示 | 818a          | 0.01% of 7.2773 TB | • Ex         | 1755 |
|                                           | 10 te       | 78H052W0              | 灯没有处于红色<br>RAID 1级别的硬        | 或蓝色状态。<br>显不变持新酒槽更消。       | <b>682</b>    | 0.01% of 7.2773 TB | • Ex         | 100  |
| 人 私税部<br>局 本地発行                           | B 20        | 75460200              | NVME类型的SS<br>除,需要关闭提<br>经使品? | 边不支持在线热播发更<br>务器进行更换,您确定要  | 10 <b>8</b> 2 | 0.01% of 7.2773 TB | • I.H        | на   |
| 对象存储                                      | 11 21       | TSHEHJXD              |                              |                            | NRA           | 0.01% of 7.2773 TB | • E <b>R</b> | 1141 |
| o <b>,</b> XIRAG                          | E 25        | 75HM85DG              |                              | 602 604                    | 0.52          | 0.01% of 7.2773 TB | • E#         | 1955 |

2)选中硬盘信息中的硬盘==》可替换硬盘信息==》下一步

| 盘信息     |                 |        |     | 可替 | 替换硬盘信息 |          |        |        |      |
|---------|-----------------|--------|-----|----|--------|----------|--------|--------|------|
| ♦ 插槽号   | ♦ 序列号           | ♦ 容量 ♦ | 盘类型 |    | ♦ 插槽号  | ♦ 序列号    | ♦ 容量   | ◆盘类型   | ♦ 状态 |
|         |                 |        |     |    |        | 1SGXZW3Z | 7.3 TB |        |      |
|         |                 |        |     |    | 9      | 7SH6JJVD | 7.3 TB |        |      |
|         |                 |        |     |    | 13     | 7SH6HKOD | 7.3 TB |        |      |
|         |                 |        |     |    | 29     | 7SH61KPD | 7.3 TB |        |      |
|         |                 |        |     |    |        | 7SH5YP2D | 7.3 TB | HDD    |      |
| 选择的硬盘信! | <b>見</b><br>序列号 | 容量     | >>> |    | 插槽号    | 序列号      |        | 容量     |      |
|         | 701157/11010    | 7 3 TB | >>> |    | 15     | 7SH5YHND |        | 7.3 TB | х    |

3)确认信息,点击"确定",然后等待集群数据自动平衡。

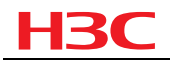

| 更换硬盘          |              |        |     |     |          | ×      |
|---------------|--------------|--------|-----|-----|----------|--------|
| $\overline{}$ | 选择矿          | 盘      | 2   |     | 确认信息     |        |
| 您将要执行更换硕      | 更盘的操作,具体硬盘更换 | 信息如下:  |     |     |          |        |
| 插槽号           | 序列号          | 容量     | >>> | 插槽号 | 序列号      | 容量     |
| 15            | 7SH5YHND     | 7.3 TB | >>> | 15  | 7SH5YHND | 7.3 TB |

| 上一步 | 确定 | 取消 |
|-----|----|----|

### 4.1.2 X10516 G1/X10529 G1 机型

#### 1. 查看故障盘

#### (1) 硬盘故障导致 UniStor 主机硬盘状态处显示主机硬盘缺少

| 集群管理                                  | 7454 SR  | 15d NAS15d                 | MDSTEE     |       |                     |                   |          |              |      |
|---------------------------------------|----------|----------------------------|------------|-------|---------------------|-------------------|----------|--------------|------|
| 5 102<br>6 109100                     | @ ##1.5% | C 118328 2 898             | 147   BF C | 10.00 |                     |                   | iti      | 年节点地: 關苏全部 · | 22   |
| C ±028                                | \$ 主机名称  | <ul> <li>IPISté</li> </ul> | 0 TAB      | 現在状态  | ● 存储使用单             | 内存使用率             | ♦ CPU使用車 | 状态           | 1971 |
|                                       | node16   | 172 18 57 16               |            | 11/11 | 0.02% of 73.2101 TB | 1.95% of 251.4 QB | 10 00%   | ●正常          | 评绩   |
| • • • • • • • • • • • • • • • • • • • | mode17   | 172 18 57 17               |            | 10/11 | 0.02% of 73.2101 TB | 1.36% of 261.4 GB | 7.91%    |              | 215  |
| 块存储<br>会 卷管管                          | mode 19  | 172, 18:57, 19             |            | 11/11 | 0.02% of 73.2101 TB | 1,27% of 251.4 GB | 7.21%    | • E#         | 1193 |
| 7. 688                                |          |                            |            |       |                     |                   |          |              |      |
| ● 本地製品                                |          |                            |            |       |                     |                   |          |              |      |
| 对象存储                                  |          |                            |            |       |                     |                   |          |              |      |
| A 210.000                             |          |                            |            |       |                     |                   |          |              |      |

(2) 点击主机名称,进入硬盘界面, sdab 磁盘显示"异常"。

| 集群管理<br>⑤ 概范                                | ○ 101 2 800 | FENEL O M | C RH       |        |                         |                    | 选择主机: no               | de17 • |
|---------------------------------------------|-------------|-----------|------------|--------|-------------------------|--------------------|------------------------|--------|
| о нятеп                                     | 0 0 151010  | \$ (93)43 | \$ 7%81248 | ♦ 硬盘地  | <ul> <li>金米型</li> </ul> | ◆ 容量               | • #5                   | 銀行     |
| 🗅 Tersa                                     | 10.14       | 15GY6P9Z  | sda        | disk1  | 取用量                     | 0.01% of 7.2773 TB | • E <b>R</b>           | 1755   |
| <ul> <li>Pooriala</li> <li>管理病可用</li> </ul> | 0 14        | 75H6K2DD  | sdaa       | disk1  | 数据盘                     | 0.01% of 7.2773 TB | • E#                   | 17th   |
| 块存储                                         | 2 15        | 7SH5YHND  | sdab       | disk1  | 数谱盘                     | 0.01% of 7.2773 TB | ● 异常                   | 17.62  |
|                                             | CI 19       | 75H352WD  | sdac       | disk;1 | 取損食                     | 0.01% of 7.2773 TB | <ul> <li>正常</li> </ul> | 1242   |
| 人 和新新<br>田 本均能份                             | 20          | 75H6G2GD  | adad       | disk1  | 影展盘                     | 0.01% of 7.2773 TB | • Ex                   | 评估     |
| 对象存储                                        | E 21        | 75H6HJXD  | sdae       | disk1  | 数据盘                     | 0.01% of 7.2773 TB | ● 正常                   | 1793   |

#### 2. 插拔硬盘及配置阵列

(1) 若故障盘已经亮橙灯,则直接插拔即可。

(2) 若故障盘未亮灯,可以采用以下方法定位故障盘:

a. 在 Step 3 中,前台界面删除故障盘时,显示的 "sdx" 即为故障盘在操作系统下的盘符; 若前台界面显示该硬盘为"暂无数据",则执行 lsblk,找到一块没有挂载的数据盘即为故障 盘。如下图为数据盘未挂载的状态。

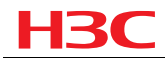

b. 确认故障盘盘符后(以 sdx 为例),执行 lsscsi | grep /dev/sdx,找到该盘符对应的逻辑 阵列编号。例如下图中,[0:0:7:0]中的第三位数字即为逻辑阵列编号,表示 sdh 对应的 logical device number 为 7。

root@UnistorNode2:~# lsscsi |grep /dev/sdh [0:0:7:0] disk PM8060- sdj V1.0 /dev/sdh

c. 执行 arcconf identify 1 logicaldrive y(y为上一步中查询到的 logical device number,根据实际情况修改),点亮故障盘的定位灯(蓝色 LED),然后拔下故障盘,换上新盘。

注: 定位灯点亮后, 按任意键退出即可关闭定位灯。

[root@node12 ~]# arcconf identify 1 logicaldrive 7 Controllers found: 1 Only devices managed by an enclosure processor may be identified The specified device(s) is/are blinking. Press any key to stop the blinking.

- 4、更换新的硬盘后, handy 界面执行更换硬盘。
- 1) 选中异常硬盘, 点击"更换硬盘", 确定

| 集群管理     | 1 (1 (1 (1 (1 (1 (1 (1 (1 (1 (1 (1 (1 (1 |                | and the second second sec |                               |               |                    |              |                                                                                                    |
|----------|------------------------------------------|----------------|----------------------------------------------------------------------------------------------------|-------------------------------|---------------|--------------------|--------------|----------------------------------------------------------------------------------------------------|
| S 62     |                                          | N REPORT O REF | 0 ===                                                                                                    |                               |               |                    | 选择主机: node17 |                                                                                                    |
| O marea  | 0 0 0000                                 | ♦ 序列型          | 0 1748-240                                                                                                    | 4 (Rais                       | 0 <u>1991</u> | \$ 82              | * 秋志         | 頭作                                                                                                    |
|          | <b>H</b> 15                              | 7SHEYHND       | adab                                                                                                    | disk1                         | 的现金           | 1 新元和第             | • <b>2</b> % | #55.                                                                                                    |
| Post58   |                                          | 10/7/2007      | -                                                                                                    |                               | -             | International      |              | In the local division of the local division of the local divisione |
| ③ 管理高可用  |                                          | 100/10/06      | 更换硬盘                                                                                                    | ×                             | NOR III       | 0.01% of 7.2773 TB | • L.X        | , ma                                                                                                    |
| 块存储      | 0 14                                     | 75H6K2D0       | 请确很所有用于<br>报示51公干惯件                                                                                                    | 更换的硬盘驱动器的活动<br>驾空状态,同时状态缩示    | 教明盘           | 0 01% of 7.2773 TE | • Ex         | 1755                                                                                                    |
| ▲ 新聞書    | 10 te                                    | 78H352W0       | 灯没有处于红色<br>RAID 1级别的器                                                                                                    | 或蓝色状态。<br>1盘不支持新婚哺更调。         | 数据盘           | 0.01% of 7.2773 TB | • EN         | 100                                                                                                    |
| 人,根据新    | 10 20                                    | 78+60200       | NVME类型的SS<br>IA 用意味识的                                                                                                    | 的不支持在线热播发更                    | 1000          |                    |              | THE OWNER                                                                                                    |
| ➡ 本地和份   |                                          |                |                                                                                                    | AT MANEET & MELETE & ADVANCE. |               | 0.01% of 7.2773 TB |              | Balant                                                                                                    |
| 对象存储     | 目 21                                     | 7SH6HUXD       |                                                                                                    |                               | 教研盘           | 0.01% of 7.2773 TB | Ex           | 批批                                                                                                    |
| □\$ 刘徽府镇 | U 25                                     | 75HM85DG       |                                                                                                    | A24                           | 0.94          | 0.01% of 7.2773 TB | • E#         | 1755                                                                                                    |

2)选中硬盘信息中的硬盘==》可替换硬盘信息==》下一步

| 盘信息                     |       |      |       | 可替 | 替换硬盘信息 |          |        |       |      |
|-------------------------|-------|------|-------|----|--------|----------|--------|-------|------|
| ♦ 插槽号                   | ♦ 序列号 | ♦ 容量 | 🝦 盘类型 |    | ♦ 插槽号  | ♦ 序列号    | ◆ 容量   | ◆ 盘类型 | ♦ 状态 |
|                         |       |      |       |    |        | 1SGXZW3Z | 7.3 TB |       |      |
|                         |       |      |       |    | 9      | 7SH6JJVD | 7.3 TB |       |      |
|                         |       |      |       |    | 13     | 7SH6HK0D | 7.3 TB |       |      |
|                         |       |      |       |    | 29     | 7SH61KPD | 7.3 TB |       |      |
|                         |       |      |       |    |        | 7SH5YP2D | 7.3 TB | HDD   |      |
|                         |       |      |       |    |        |          |        |       |      |
| <b>行选择的硬盘信</b> 。<br>插槽号 | 息     | 容量   | >>>   | -  | 插槽号    | 序列号      |        | 容量    |      |

3)确认信息,点击"确定",然后等待集群数据自动平衡。

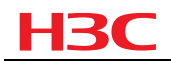

| 更换硬盘                    |               |         |     |     |          | ×      |
|-------------------------|---------------|---------|-----|-----|----------|--------|
| $\overline{\checkmark}$ | ž             | 好硬盘     | 2   |     | 确认信息     |        |
| 您将要执行更                  | 「换硬盘的操作,具体硬盘」 | 更换信息如下: |     |     |          |        |
| 插槽号                     | 序列号           | 容量      | >>> | 插槽号 | 序列号      | 容量     |
| 15                      | 7SH5YHND      | 7.3 TB  | >>> | 15  | 7SH5YHND | 7.3 TB |

| 上一步 | 确定 | 取消 |
|-----|----|----|

4)检查缓存模式

执行命令 arcconf getconfig 1 ld 查询多出来的逻辑阵列的编号(以 y 为例)。

开启 raid 卡读缓存: arcconf setcache 1 logicaldrive y ron

开启 raid 卡写缓存并设置掉电保护模式: arcconf setcache 1 logicaldrive y wbb

关闭物理写缓存: arcconf setcache 1 deviceall disable //执行后若报错提示 "Controller Global Physical Devices Cache policy is already Disabled",属于正常情况。

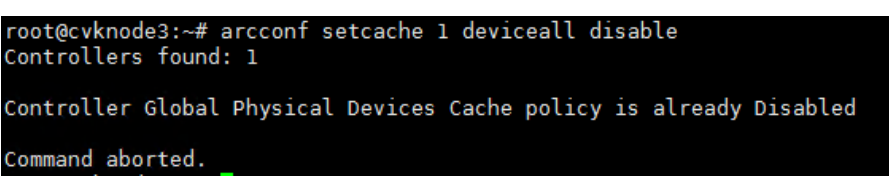

### 4.1.3 X10536 G1/X10326 G1/X10360 机型

#### 1. 查看故障盘

(1) 硬盘故障导致 UniStor 主机硬盘状态处显示主机硬盘缺少

| 集群管理                 | 7454 AR  | 15d NAS15d      | MDSTEAL    |        |                     |                   |          |               |       |
|----------------------|----------|-----------------|------------|--------|---------------------|-------------------|----------|---------------|-------|
| C este<br>C estrem   | @ ##1378 |                 | EN 1 85F C | 1.000  |                     |                   |          | 西季节点地: 靈莎全部 • | 22.00 |
| 0 ±088               | \$ 主机名称  | ¢ IPIStž        |            | 読金状态   | ♦ 存值使用率             | 會 內存使用率           | ◆ CPU使用車 | 状态            | 1911  |
|                      | node16   | 172 18 57 16    |            | 11/ 11 | 0.02% of 73.2101 TB | 1.95% of 251.4 QB | 10.00%   | • IF#         | 详结    |
| C ********           | mode17   | 172 18:57:17    |            | 10/11  | 0.02% of 73.2101 TB | 1.36% of 251.4 GB | 7.91%    |               | 115   |
| 块存储                  | note19   | 172, 18, 57, 19 |            | 11/11  | 0.02% of 73.2101 TB | 1,27% of 251.4 GB | 7.21%    | • ER          | 195   |
| 人 89491<br>- 年30年(1) |          |                 |            |        |                     |                   |          |               |       |
| 对象存储<br>《 3187年国     |          |                 |            |        |                     |                   |          |               |       |

(2)点击主机名称,进入硬盘界面, sdab 磁盘显示"异常"。

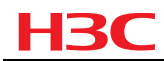

| () <b>4</b> 3                            | ⊙ 1011 🚊 880 | FENRE O MI |         |         |       |                    | 选择生机: no               | de17 • |
|------------------------------------------|--------------|------------|---------|---------|-------|--------------------|------------------------|--------|
| O HART                                   | 0 0 2540 15  | \$ 1939B   | • 7%32% | • ###35 | ♦ 金米型 | ● 容量               | • ##                   | 操作     |
| - 1.81297                                | 0.4          | 1SQY6P9Z   | sda     | disk1   | 取感盘   | 0 01% of 7 2773 TB | <ul> <li>正常</li> </ul> | 1755   |
| <ul> <li>PoolE</li> <li>管理局可用</li> </ul> | E 14         | 75H6K2DD   | sdaa    | disk1   | 数据盘   | 0.01% of 7.2773 TB | • 正常                   | inst.  |
| 块存储                                      | 15           | 7SH5YHND   | sdab    | disk1   | 政選查   | 0.01% of 7.2773 TB | ● 后来                   | 評估     |
| - 8220<br>. 8220                         | iii 19       | 75H352WD   | sdac    | dsk1    | 取得会   | 0.01% of 7.2773 TB | <ul> <li>正常</li> </ul> | 1215   |
| A 10000                                  | 20           | 75H6G2GD   | adad    | disk1   | 影用盘   | 0.01% of 7.2773 TB | • IR                   | 评估     |
| 对象存储                                     | G 21         | 75H6HJXD   | sdae    | disk1   | 数据盘   | 0.01% of 7.2773 TB | ● 正常                   | 17.55  |

#### 2. 插拔硬盘及配置阵列

(1) 若故障盘已经亮橙灯,则直接插拔即可。

(2) 若故障盘未亮灯,可以采用以下方法定位故障盘:

a. 在 Step 3 中,前台界面删除故障盘时,显示的 "sdx"即为故障盘在操作系统下的盘符; 若前台界面显示该硬盘为"暂无数据",则执行 lsblk,找到一块没有挂载的数据盘即为故障 盘。如下图为数据盘未挂载的状态。

| sdb   | 8:16 | Θ | 3.7T | 0 disk |   |
|-------|------|---|------|--------|---|
| ⊢sdb1 | 8:17 | Θ | 3.6T | 0 part | · |
| Lsdb2 | 8:18 | 0 | 10G  | 0 part |   |

b. 先执行 hpssacli ctrl all show, 查询该服务器所有阵列卡的槽位号 n。例如下图中, 查询到 阵列卡的槽位号为 1。

| [root@onestor04 product]# hpssacli ctrl | l all show           |
|-----------------------------------------|----------------------|
| Smart Array P440 in Slot 1              | (sn: PDNMF0ARH7714L) |

c.执行 hpssacli ctrl slot=<mark>n</mark> logicaldrive all show detail(n 为上一步中查询到的槽位号,按实际情况修改),找到盘符 sdx 对应的逻辑阵列编号。例如下图中, sda 对应 array A, logical drive 2。

| Smart Array P440 in Slot 1                                         |
|--------------------------------------------------------------------|
| array A                                                            |
| Logical Drive: 2                                                   |
| Size: 838.3 GB                                                     |
| Fault Tolerance: 0                                                 |
| Heads: 255                                                         |
| Sectors Per Track: 32                                              |
| Cylinders: 65535                                                   |
| Strip Size: 256 KB                                                 |
| Full Stripe Size: 256 KB                                           |
| Status: OK                                                         |
| Caching: Enabled                                                   |
| Unique Identifier: 600508B1001C093194C8A3640F81BE82                |
| Disk Name: /dev/sda                                                |
| Hount Points: /var/lib/ceph/osd/ceph-8 828.3 GB Partition Number 2 |
| OS Status: LOCKED                                                  |
| Logical Drive Label: 0604D503PDNMF0ARH8B0KL7941                    |
| Drive Type: Data                                                   |
| LD Acceleration Method: Controller Cache                           |
|                                                                    |

d. 执行 hpssacli ctrl slot=n logicaldrive y modify led=on(y 为上一步中查询到的 logical drive,根据实际情况修改),点亮故障盘的定位灯(蓝色 LED),然后拔下故障盘,换上新盘。

注:关闭硬盘定位灯: hpssacli ctrl slot=n logicaldrive y modify led=off。

更换新的硬盘后, handy 界面执行更换硬盘。

1)选中异常硬盘,点击"更换硬盘",确定

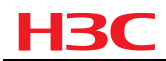

| 集群管理     |      | -        |           |                                       |                            |                |                           |              |                |
|----------|------|----------|-----------|---------------------------------------|----------------------------|----------------|---------------------------|--------------|----------------|
| S 62     |      |          | A BRINGT  | O III                                 |                            |                |                           | 选择主机: node17 |                |
| O esten  |      | 0 151812 | 6 序列母     | 0 1748-246                            | \$ (Rg)s                   | \$ <u>2001</u> | \$ 19.M                   | * 秋西         | 1943           |
| i terati | 2    | 15       | 75H5YHND  | sdab                                  | disk1                      | 取用盘            | ¥ 元和道                     | • ##         | 1955           |
| Poolf58  | -0   | 14       | 18/0/6992 | 1                                     |                            | 0.94           | International Contraction |              | 1005           |
| ③ 管理高可用  |      |          |           | 更换硬盘                                  | ×                          |                | 0.01% of 7.2773 TB        |              | -              |
| 块存储      | 0    | 14       | 75H6K2D0  | 请确保所有用于<br>指示灯处于绿色1                   | 夏焼的硬盘筋功器的活动<br>常見状态,同时状态指示 | 联盟盘            | 0 01% of 7.2773 TB        | • E <b>R</b> | 1753           |
| A ####   | 11   | 19       | 78H352W0  | 灯没有处于红色1<br>RAID 1级别的凝                | 成蓝色状态。<br>盘不支持新婚哺更换。       | 数据盘            | 0.01% of 7.2773 TB        | • E#         | 5773           |
| 人 (ERR)  |      | 20       | 75460200  | NVME类型的SS<br>NVME类型的SS                | D不支持在线热播发更                 | 10000          | 1                         |              | and the second |
| # *11810 |      |          |           | ····································· | THERE THERE I ADMITTER     |                | 0.01% of 7.2773 TB        |              | Read and       |
| 对象存储     | 12   | 21       | 75H6HJXD  |                                       |                            | 数据盘            | 0.01% of 7.2773 TB        | • E <b>x</b> | 11.21          |
| og 刘敏府镇  | . W. | 25       | 75HM85DG  |                                       | 4.54                       | 数据盘            | 0.01% of 7.2773 TB        | · • 正端       | 1753           |

2)选中硬盘信息中的硬盘==》可替换硬盘信息==》下一步

| 1              |       | 选择硬盘 |       |    | 2      |              | 确认信息   |       |      |
|----------------|-------|------|-------|----|--------|--------------|--------|-------|------|
| 盘信息            |       |      |       | 可替 | 替换硬盘信息 |              |        |       |      |
| ♦ 插槽号          | ♦ 序列号 | ♦ 容量 | ♦ 盘类型 |    | ♦ 插槽号  | ♦ 序列号        | ◆ 容量   | ◆ 盘类型 | ♦ 状态 |
|                |       |      |       |    |        | 1SGXZW3Z     | 7.3 TB |       |      |
|                |       |      |       |    | 9      | 7SH6JJVD     | 7.3 TB |       |      |
|                |       |      |       |    | 13     | 7SH6HK0D     | 7.3 TB |       |      |
|                |       |      |       |    | 29     | 7SH61KPD     | 7.3 TB |       |      |
|                |       |      |       |    |        | 7SH5YP2D     | 7.3 TB | HDD   |      |
|                |       |      |       |    |        |              |        |       |      |
| <b>达择的硬盘</b> ( | 序列号   | 容量   | >>>   |    | 插槽号    | 序列号          |        | 容量    |      |
|                |       |      |       |    |        | 701157/11010 |        |       |      |

3)确认信息,点击"确定",然后等待集群数据自动平衡。

更换硬盘

| $\bigcirc$ | 选择硬           | ₩<br>₩ | 2   |     | 确认信息     |        |
|------------|---------------|--------|-----|-----|----------|--------|
| 您将要执行更换弱   | 更盘的操作,具体硬盘更换的 | 信息如下:  |     |     |          |        |
| 插槽号        | 序列号           | 容量     | >>> | 插槽号 | 序列号      | 容量     |
| 15         | 7SH5YHND      | 7.3 TB | >>> | 15  | 7SH5YHND | 7.3 TB |

| 上一步 | 确定 | 取消 |
|-----|----|----|
|     |    |    |

4)检查缓存模式

**HP** 阵列卡的缓存模式为全局模式。但为了防止初始缓存模式设置不正确,建议将以下缓存 模式重新设置一遍。

关闭物理磁盘 cache

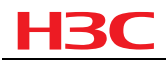

hpssacli ctrl slot=n modify drivewritecache=disable //标黄部分按实际情况修改

打开逻辑磁盘缓存

hpssacli ctrl slot=n logicaldrive y modify caching=enable //标黄部分按实际情况修改 设置阵列卡掉电保护,输入"y"确认

hpssacli ctrl slot=n modify nobatterywritecache=disable //标黄部分按实际情况修改

## 4.2 系统盘更换

## 4.2.1 只有一块系统盘故障

1、X10000 系统盘均为 RAID 1,在只有一块系统盘故障的情况下,拔下故障盘,插上新盘即可自动开始重建。

2、若插上新盘后未自动重建,则需要重启后进入 BIOS 手动选择重建,关机步骤请参考《H3C Unistor X10000 关机指导书》,在 BIOS 中选择重建的操作请参考对应机型的 BIOS 使用手册。

### 4.2.2 两块系统盘都故障

两块系统盘都故障的情况下,请参考《H3C X10000 节点修复指导书》操作。

# **5** 相关资料

## 5.1 相关资料清单

H3C Unistor X10000 系列存储相关资料包括但不限于以下内容:

- 《H3C Unistor X10000 系列存储(NAS2.0)电源更换指导》
- 《H3C Unistor X10000 系列存储(NAS2.0)风扇更换指导》
- 《H3C Unistor X10000 系列存储(NAS2.0)内存更换指导》
- 《H3C Unistor X10000 系列存储(NAS2.0)网卡更换指导》
- 《H3C Unistor X10000 系列存储(NAS2.0) CPU 更换指导》
- 《H3C Unistor X10000 系列存储(NAS2.0)硬盘背板更换指导》
- 《H3C Unistor X10000 系列存储(NAS2.0) 阵列卡更换指导》
- 《H3C Unistor X10000 系列存储(NAS2.0) 主板及主板电池更换指导》

## 5.2 资料获取方式

● 请访问 H3C 官网获取最新版本或联系 H3C 400 技术支持工程师获取最新版本。

## **6** 技术支持

- 用户支持邮箱: <u>service@h3c.com</u>
- 技术支持热线电话: 400-810-0504 (手机、固话均可拨打)
- 网址: <u>http://www.h3c.com</u>